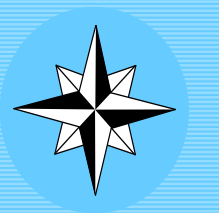

## **ANTARES CHARTS**

VERY LARGE SCALE WGS 84 ELECTRONIC CHARTS

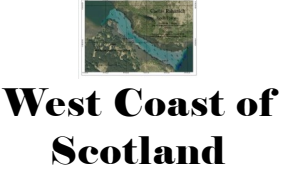

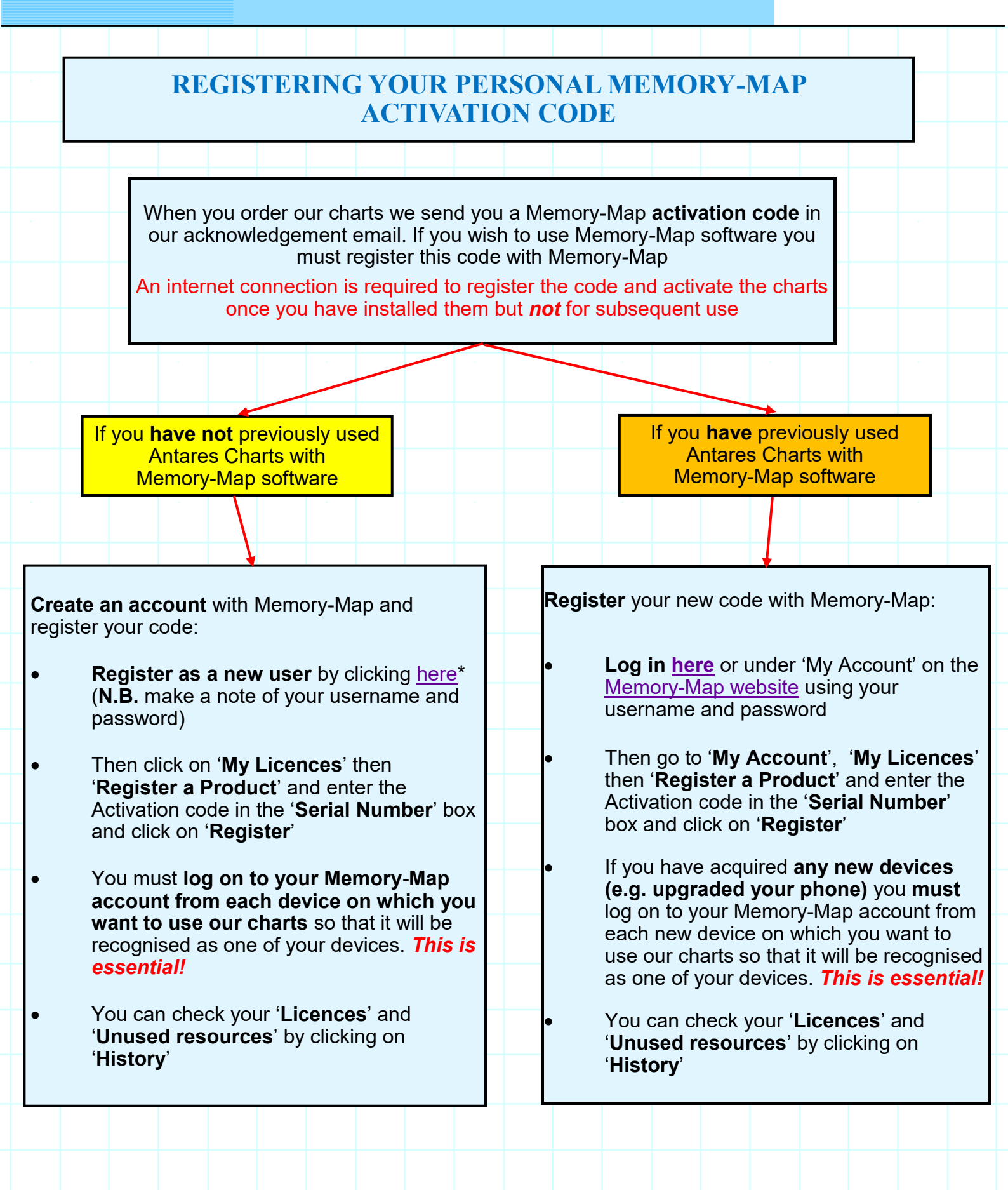